#### **OLYMPIA INDUSTRIES BERHAD** [198001009242 (63026-U)]

|                                                        |                                                                   | (Incorporated in Malaysia)                                                                                                    |                                                                                                    |
|--------------------------------------------------------|-------------------------------------------------------------------|----------------------------------------------------------------------------------------------------|----------------------------------------------------------------------------------------------------|
| NOTI                                                   | CE IS H                                                           | NOTICE OF 42 <sup>ND</sup> ANNUAL GENERAL MEETING<br>EREBY GIVEN THAT the Forty-Second Annual General Meeting ("42" AGM") of Olympia Industries Berhad ("the Company") will be conducted fully virtual through the online                                                                                                    | meeting platform at https://tiih.online                                                                                                    |
| (regis                                                 | tered wi                                                          | th MYNIC Berhad in the domain name https://tiih.com.my under the registration number D1A282781) on Wednesday, 31 May 2023 at 3.00 p.m. to transact the following busin                                                                                                    | ESSES:                                                                                                    |
| AGE                                                    |                                                                   |                                                                                                    |                                                                                                    |
| 1 AS U                                                 |                                                                   | 11 DUSINESS                                                                                                    | (Please refer to Explanatory Note 1)                                                                                                    |
| 2                                                      | To and                                                            | rove the navment of Directore' fees of RM190 000 for the financial year ended 31 December 2022                                                                                                    | (Ordinary Resolution 1)                                                                                                    |
| 3                                                      | To apr                                                            | rove the payment of Directors' henefits to Non-Executive Directors up to an amount of PMR5 000 from the 42nd &GM until the next Annual General Meeting of the Company                                                                                                    | (Ordinary Resolution 2)                                                                                                    |
| J.                                                     | Того                                                              | love the payment of Directors who are retiring by relation in accordance with Clause 01 of the Company's Constitution, and heing eligible, offer themselves for re-election                                                                                                    | (Ordinary Resolution 2)                                                                                                    |
| 4.                                                     | (i)                                                               | YA M Tunku Naquivuddin ihni Almarhum Tuanku Jaafar                                                                                                    | (Ordinary Resolution 3)                                                                                                    |
|                                                        | (i)<br>(ii)                                                       | r teller tanka requipaden kin zenanten tanka odara                                                                                                    | (Ordinary Resolution 4)                                                                                                    |
| 5                                                      | To re-                                                            | min register construction and the second and the second and the second and the second and second and here a second and here a second and here a second and here a second and here a second and here a second and here a second and here a second and here a second and here a second and here a                                                                                                    | (Ordinary Resolution 5)                                                                                                    |
| 6                                                      | Tore                                                              |                                                                                                    | (Ordinary Resolution 6)                                                                                                    |
| 0.                                                     | DECIAL                                                            |                                                                                                    | (ordinary resolution o)                                                                                                    |
| To co                                                  | nsider a                                                          | and if thought fit to pass with or without modifications, the following Ordinary Resolutions:                                                                                                    |                                                                                                    |
| 7                                                      |                                                                   | NR, IN HOUSEN HIT OF WHEN IN WHEN INCOME AND INCOME OF CHIMING OF CHIMING OF                                                                                                    | (Ordinary Resolution 7)                                                                                                    |
|                                                        | "THAT<br>hereby<br>discree<br>for the<br>Bursa                    | pursuant to Sections 75 and 76 of the Companies Act, 2016 and subject to the approval of the relevant regulatory authorities, the Directors of the Company be and are<br>r authorised to issue and allot shares in the Company, at any time and upon such terms and conditions and for such purposes as the Directors may, in their absolute<br>ion, deem fit, provided that the aggregate number of shares issued pursuant to this Resolution does not exceed 10% of the total number of issued shares of the Company<br>time being AND THAT the Directors of the Company be and are also empowered to obtain the approval for the isling of and quotational shares so issued on<br>Malaysia Securities Berhad AND THAT such authority shall continue to be in force until the conclusion of the next Annual General Meeting of the Company.                                                                                                    |                                                                                                    |
|                                                        | AND F<br>sharef<br>new s                                          | URTHER THAT in connection with the above, pursuant to Section 85 of the Companies Act, 2016 to be read together with Clause 58 of the Constitution of the Company, the<br>olders of the Company do hereby waive their pre-emptive rights over all new shares to be issued pursuant to Sections 75 and 76 of the Companies Act, 2016 and that such<br>ares when issued, to rank pari passu with the existing issued shares in the Company."                                                                                                    |                                                                                                    |
| 8.                                                     | PROP                                                              | OSED RENEWAL OF SHAREHOLDERS' MANDATE FOR RECURRENT RELATED PARTY TRANSACTIONS OF A REVENUE OR TRADING NATURE                                                                                                    | (Ordinary Resolution 8)                                                                                                    |
|                                                        | "THAT<br>subsic<br>Circula<br>basis<br>minori                     | pursuant to Paragraph 10.09 of the Main Market Listing Requirements of Bursa Malaysia Securities Berhad, approval be and is hereby given for the Company and/or its<br>iaries (*Olympia Group*) to enter into and give effect to the categories of recurrent related party transactions with the related parties as specified in Section 2.3.1 of the<br>ir to Shareholders dated 28 April 2023, which are necessary for the Olympia Group's day-to-day operations in the ordinary course of business made on an arm's length<br>ind on normal commercial terms which are not more favourable to the related parties than those generally available to the public and are not detrimental to the<br>y shareholders of the Company (hereinafter referred to as "the Mandate") and the Mandate shall continue to be in force until:                                                                                                    |                                                                                                    |
|                                                        | (a)                                                               | the conclusion of the next Annual General Meeting ("AGM") of the Company at which time the Mandate will lapse, unless by a resolution passed at a general meeting, the<br>authority is renewed;                                                                                                    |                                                                                                    |
|                                                        | (b)                                                               | the expiration of the period within which the next AGM after the date it is required to be held pursuant to Section 340(2) of the Companies Act, 2016 ("the Act") (but must not<br>extend to such extension as may be allowed pursuant to Section 340(4) of the Act); or                                                                                                    |                                                                                                    |
|                                                        | (C)                                                               | revoked or varied by resolution passed by the shareholders in general meeting,                                                                                                    |                                                                                                    |
|                                                        | AND 1                                                             | ver is earlier.<br>HAT the Directors of the Company and/or its subsidiaries be and are hereby authorised to complete and do all such acts and things including executing all such documents<br>may consider necessary or expedient to rive effect to the Mandate "                                                                                                    |                                                                                                    |
| a                                                      | To trai                                                           | rad solution housed of solution to give one to no manade.                                                                                                    |                                                                                                    |
| BY O                                                   |                                                                   | THE ROAD                                                                                                    |                                                                                                    |
| Lim N<br>Kwar                                          | oke Si<br>Wai Si                                                  | MAICSA 0825971) / SSM PC No. 202008000548<br>n (MAICSA 7035227) / SSM PC No. 201908000481<br>retarines                                                                                                    |                                                                                                    |
| Kuala                                                  | Lumpu                                                             |                                                                                                    |                                                                                                    |
| 28 Ap                                                  | rii 2023                                                          |                                                                                                    |                                                                                                    |
| 1.<br>2.                                               | The 42<br>Share                                                   | <sup>per</sup> AGM of the Company will be conducted pursuant to Guidance Notes issued by the Securities Commission Malaysia and Section 327(2) of the Companies Act 2016.<br>nolders or proxies/corporate representatives/attorneys appointed/authorised are advised to follow the procedures provided in the Administrative Guide for the 42 <sup>er</sup> AGM in r                                                                                                    | order to register, participate and vote                                                                                                    |
| 3.                                                     | remote<br>Share<br>("RPV                                          | ity:<br>nolders are to attend (including posing questions to the Board via real time submission of typed texts) and vote (collectively, "participate") remotely in the 42 <sup>rd</sup> AGM via Rem<br>) provided by Tricor Investor & Issuing House Services Sdn Bhd ("Tricor") via its TIIH Online website at https://tilib.online. Please follow the procedures for RPV in the Administ                                                                                                    | note Participation and Voting facilities                                                                                                    |
| 4.<br>5.                                               | A men<br>Where                                                    | ber shall not be entitled to appoint more than two (2) proxies to participate in the 42" AGM via RPV.<br>a member is an authorised nominee, it may appoint not more than two (2) proxies in respect of each securities account it holds with ordinary shares of the Company stand<br>t                                                                                                    | ing to the credit of the said securities                                                                                                    |
| 6.<br>7                                                | Where<br>the ex                                                   | a member is an exempt authorised nominee which holds ordinary shares in the Company for multiple beneficial owners in one securities account ("omnibus account"), there is r<br>ampt authorised nominee may appoint in respect of each omnibus account it holds.<br>a member or authorised nominee anonins two where an exemut authorised nominee anonints two (2) or more provies the anonintments shall be invalid unle                                                                                                    | to limit to the number of proxies which                                                                                                    |
| 8.                                                     | holdin<br>If the a                                                | a moment of automotion lastimice appointer we by protects, or where a scaling calculated instance appointer to (2) or more provide, we appointer the scaling calculated in the moment of the protect of the appointer of the scaling calculated in the moment of the scaling calculated in the scaling calculated in the scalculated in the scaling calculated in the scaling calculated in th |                                                                                                    |
| 0.                                                     | (a)                                                               | In hard copy form<br>The Form of Proxy or the Power of Attorney or other authority, if any, under which it is signed or a notarially certified copy of that power or authority, must be deposited at the offic<br>Tricor, at Unit 32-01, Level 32, Tower A, Vertical Business Suite, Avenue 3, Bangsar South, No. 8, Jalan Kerinchi, 59200 Kuala Lumpur, not less than 48 hours before the tim<br>than 3.00 p. or a 20 May 3201                                                                                                    | e of Share Registrar of the Company,<br>e for holding the 42 <sup>nd</sup> AGM or no later                                                                                                    |
|                                                        | (b)                                                               | By Tricer Online System (TIIH Online)<br>The Form of Proxy can be electronically submitted to Tricor via TIIH Online at https://tilih.online. Kindly refer to the Administrative Guide for the 42 <sup>rd</sup> AGM on the procedures f                                                                                                    | or electronic lodgement of proxy form                                                                                                    |
| 10.<br>11.                                             | In resp<br>In con                                                 | ect of deposited securities, only members whose names appear in the Record of Depositors on 24 May 2023 shall be entitled to participate in the 42 <sup>nd</sup> AGM via RPV.<br>pliance with the Main Market Listing Requirement of Bursa Malaysia Securities Berhad, all resolutions as set herein will be put to vote by way of poll.                                                                                                    |                                                                                                    |
| PERS                                                   | ONAL                                                              | DATA PROTECTION STATEMENT                                                                                                    |                                                                                                    |
| By su<br>to the<br>for the<br>(or its<br>repre<br>data | bmitting<br>collecti<br>e AGM (<br>agents<br>sentative<br>of such | an instrument appointing a proxy(ies) and/or representatives(s) to attend and to vote at the Annual General Meeting ("AGM") of the Company and/or any adjournment thereof, a<br>on, use and disclosure of the member's personal data by the Company (or its agents) for the purpose of the processing and administration by the Company (or its agents) of p<br>ncluding any adjournment thereof) and the preparation and compilation of the attendance lists, minutes and other documents relating to the AGM (including any adjournment the<br>to comply with any applicable laws, listing rules, regulations and/or guidelines (collectively, the "Purposes"), (ii) warrants that where the member discloses the personal da<br>(s) to the Company (or its agents), the member has obtained the prior consent of such proxy(ies) and/or representative(s) for the collection, use and disclosure by the Cor<br>proxy(ies) and/or representative(s) for the Purposes, and (iii) agrees that the member will indemnify the Company in respect of any penalties, liabilities, claims, demands, lo<br>adv divergence.                                                                                                    | member of the Company (i) consents<br>roxies and representatives appointed<br>nereof), and in order for the Company<br>ta of the member's proxy(ies) and/or<br>pany (or its agents) of the personal<br>sses and damages as a result of the |
| EXPL                                                   |                                                                   | RY NOTES:                                                                                                    |                                                                                                    |

1. Audited Financial Statements for the financial year ended 31 December 2022 together with the Reports of the Directors and Auditors thereon

Item 1 of the Agenda is for discussion only as the provision of Section 340(1)(a) of the Companies Act, 2016 does not require approval from shareholders of the Company. Hence, it is not put forward for voting 2. Ordinary Resolutions 1 and 2 - Payment of Fees and Benefits to Non-Executive Directors

The proposed payment of Directors' fees of RM180,000 is for the Non-Executive Directors of the Company who have served during the financial year. The Directors' benefits for Non-Executive Directors comprise meeting allowances of RM30,000 and leave passage of RM35,000. Meeting allowances are calculated based on the number of scheduled Board, Board Committee and general meetings from the 42<sup>rd</sup> AGM until the next Annual General Meeting of the Company. The Board endorsed the recommendations of the Remuneration Committee on the proposed payment of Directors' fees and benefits to Non-Executive Directors of the Company.

3. Ordinary Resolutions 3 and 4 - Re-election of Directors (retirement by rotation)

Clause 91 of the Company's Constitution states that at each Annual General Meeting ("AGM") of the Company, one-third (1/3rt) of the Directors for the time being, or, if their number is not three or a multiple of three, then the number nearest to one-third, shall retire from office. All Directors shall retire from office at least once in three (3) years and shall be eligible for re-election.

Y.A.M. Tunku Naquiyuddin ibni Almarhum Tuanku Jaafar and Mr Ng Ju Siong are due to retire by rotation at the 42rd AGM and being eligible, have offered themselves for re-election.

The Board through the Nomination Committee had assessed the retiring Directors based on the Fit and Proper criteria and is satisfied that they have the experience, competence, integrity and character in their respective roles as Board members. The Board recommends the re-election of Y.A.M. Tunku Naquiyuddin ini Almarhum Tuanku Jaafar and Mr Ng Ju Siong as Directors at the 42<sup>nd</sup> AGM.

#### 4. Ordinary Resolution 5 - Re-election of Director (casual vacancy)

Clause 98 of the Company's Constitution summarises that any person appointed as a Director, either to fill a casual vacancy or as an addition to the existing Directors, shall hold office only until the next annual general meeting, and shall then be eligible for re-election.

Dato' Aminudin Zaki bin Hashim who was appointed on 31 March 2023, is due to retire at the 42nd AGM and being eligible, has offered himself for re-election. The Nomination Committee had earlier reviewed and assessed Dato' Aminudin Zaki bin Hashim based on amongst others, the Fit and Proper criteria prior to his Board appointment. The Board recommends the re-election of Dato' Aminudin Zaki bin Hashim as Director at the 42<sup>rd</sup> AGM. 5. Ordinary Resolution 6 - Re-appointment of Auditors

Based on the annual evaluation carried out on the external auditors, the Board endorsed the recommendation of the Audit Committee to re-appoint Messrs Ernst & Young PLT as Auditors of the Company at the 42# AGM.

#### 6. Ordinary Resolution 7 - Authority to Issue and Allot Shares

The proposed resolution, if passed, will renew the mandate obtained at the last AGM and authorise the Directors to issue and allot up to 10% of the total number of issued shares of the Company for the time being, for purposes of any fund raising activities including but not limited to, placement of shares, funding future investments and/or working capital. The general mandate will provide flexibility and expedience of new shares and waive shareholders' pre-emptive rights over new shares in connection with Section 85 of the Companies Act, 2016 to be read together with Clause 58 of the Constitution of the Company. As at the date of this Notice of 42<sup>rd</sup> AGM and based on the mandate obtained at the 41<sup>st</sup> AGM, no new shares were issued and hence, no proceeds were raised.

#### Ordinary Resolution 8 - Renewal of Shareholders' Mandate for Recurrent Related Party Transactions 7.

The proposed resolution, if passed, will renew the shareholders' mandate obtained at the last AGM and will enable the Olympia Group to enter into recurrent related party transactions of a revenue or trading nature as detailed in the Circular to Shareholders dated 28 April 2023.

# **OLYMPIA INDUSTRIES BERHAD**

[198001009242 (63026-U)] (Incorporated in Malaysia)

## Administrative Guide for the 42<sup>nd</sup> Annual General Meeting ("42<sup>nd</sup> AGM")

| Date | : | Wednesday, 31 May 2023                                                                                                    |
|------|---|----------------------------------------------------------------------------------------------------|
| Time | : | 3.00 p.m.                                                                                                    |
| Mode | : | <b>Fully virtual meeting</b> to be conducted entirely through an online meeting platform ( <u>https://tiih.online</u> ) provided by our Share Registrar, Tricor Investor & Issuing House Services Sdn Bhd ("Tricor") |

### **MODE OF MEETING**

 In the endemic stage of Covid-19 where safety precautions remain, the 42<sup>nd</sup> AGM of the Company will be conducted fully virtual through the online meeting platform provided by Tricor at <u>https://tiih.online</u>.

### **REMOTE PARTICIPATION AND VOTING ("RPV")**

- Shareholders are to attend (including posing questions to the Board via real time submission of typed texts) and vote (collectively, "participate") remotely at the 42<sup>nd</sup> AGM using Remote Participation and Voting Facilities ("RPV") provided by Tricor via its TIIH Online website at <u>https://tiih.online</u>.
- 3. Shareholders who appoint proxies to participate via RPV in the 42<sup>nd</sup> AGM must ensure that the duly executed proxy forms are deposited at the office of Tricor, at Unit 32-01, Level 32, Tower A, Vertical Business Suite, Avenue 3, Bangsar South, No. 8, Jalan Kerinchi, 59200 Kuala Lumpur or its Customer Service Counter at Unit G-3, Ground Floor, Vertical Podium, Avenue 3, Bangsar South, No. 8, Jalan Kerinchi, 59200 Kuala Lumpur, no later than 3.00 p.m. on Monday, 29 May 2023. You may also submit the proxy appointment electronically via Tricor's TIIH Online website at <u>https://tiih.online</u> no later than 3.00 p.m. on Monday, 29 May 2023. For further information on the electronic submission of Form of Proxy, kindly refer to item no. 10 below.
- A shareholder who has appointed a proxy or attorney or corporate representative to participate at the 42<sup>nd</sup> AGM must request his/her proxy or attorney or corporate representative to register himself/herself for RPV via TIIH Online website at <u>https://tiih.online</u>.
- 5. As the 42<sup>nd</sup> AGM is a fully virtual meeting, shareholders who are unable to participate in this meeting may appoint the Chairman of the meeting as his/her proxy and indicate the voting instructions in the proxy form.

## **PROCEDURES FOR RPV**

6. Shareholders/proxies/corporate representatives/attorneys who wish to participate in the 42<sup>nd</sup> AGM remotely using the RPV are to follow the requirements and procedures as summarised below:

| Procedures Action         |                                        |                                                                                                    |  |  |
|---------------------------|----------------------------------------|----------------------------------------------------------------------------------------------------|--|--|
| BEFORE THE DAY OF THE AGM |                                        |                                                                                                    |  |  |
| (a)                       | Register as a user<br>with TIIH Online | <ul> <li>Using your computer, access the website at <u>https://tiih.online</u>. Register as a user under the "e-Services", select the "Sign Up" button and followed by "Create Account by Individual Holder". Refer to the tutorial guide posted on the homepage for assistance.</li> <li>Registration as a user will be approved within one (1) working day and you will be notified via e-mail.</li> <li>If you are already a user with TIIH Online, you are not required to register again. You will receive an e-mail to notify you that the remote participation is available for registration at TIIH Online.</li> </ul>                                                                                                    |  |  |
| (b)                       | Submit your request                    | <ul> <li>Registration is open now until the day of 42<sup>nd</sup> AGM on<br/>Wednesday, 31 May 2023. Shareholder(s) or proxy(ies) or<br/>corporate representative(s) or attorney(s) are required to pre-<br/>register their attendance for the 42<sup>nd</sup> AGM to ascertain their<br/>eligibility to participate at the 42<sup>nd</sup> AGM using the RPV<br/>facilities.</li> <li>Login in with your user ID and password and select the corporate<br/>event: "(REGISTRATION) OLYMPIA 42<sup>ND</sup> AGM".</li> <li>Read and agree to the Terms &amp; Conditions and confirm the<br/>Declaration.</li> <li>Select "Register for Remote Participation and Voting".</li> <li>Review your registration and proceed to register.</li> <li>System will send an email to notify that your registration for<br/>remote participation is received and will be verified.</li> <li>After verification of your registration against the General<br/>Meeting ROD as at 24 May 2023, the system will send you an<br/>email on or after 29 May 2023 to approve or reject your<br/>registration for remote participation.</li> <li>(Note: Please allow sufficient time for approval of new user of TIIH<br/>Online and registration for the RPV).</li> </ul> |  |  |
| ON TH                     | IE DAY OF THE AGM                      |                                                                                                    |  |  |
| (c)                       | Login to TIIH<br>Online                | • Login with your user ID and password for remote participation<br>at the 42 <sup>nd</sup> AGM at any time from <b>2.00 p.m.</b> i.e. 1 hour before<br>the commencement of 42 <sup>nd</sup> AGM on Wednesday, 31 May 2023<br>at 3.00 p.m.                                                                                                    |  |  |
| (d)                       | Participate through<br>Live Streaming  | <ul> <li>Select the corporate event: "(LIVE STREAM MEETING)<br/>OLYMPIA 42<sup>ND</sup> AGM" to engage in the proceedings of the<br/>42<sup>nd</sup> AGM remotely.</li> <li>If you have any questions for the Chairman/Board, you may use<br/>the query box to transmit your question. The Chairman/Board<br/>will endeavor to respond to questions submitted by remote<br/>participants during the 42<sup>nd</sup> AGM. If there is time constraint, the<br/>responses will be e-mailed to you at the earliest possible, after<br/>the meeting.</li> </ul>                                                                                                    |  |  |

| (e) | Online remote voting           | <ul> <li>Voting session commences from 3.00 p.m. on Wednesday, 31<br/>May 2023 until a time when the Chairman announces the<br/>completion of the voting session of the 42<sup>nd</sup> AGM.</li> <li>Select the corporate event: "(REMOTE VOTING) OLYMPIA<br/>42<sup>ND</sup> AGM".</li> <li>Read and agree to the Terms &amp; Conditions and confirm the<br/>Declaration.</li> <li>Select the CDS account that represents your shareholdings.</li> <li>Indicate your votes for the resolutions that are tabled for voting.</li> <li>Confirm and submit your votes.</li> </ul> |
|-----|--------------------------------|----------------------------------------------------------------------------------------------------|
| (f) | End of remote<br>participation | • Upon the announcement by the Chairman on the closure of the 42 <sup>nd</sup> AGM, the Live Streaming will end.                                                                                                    |

#### Notes to users of the RPV facilities:

- (i) Should your registration for RPV be approved, we will make available to you the rights to join the live streamed meeting and to vote remotely. Your login to TIIH Online on the day of the 42<sup>nd</sup> AGM will indicate your presence at the virtual meeting.
- (ii) The quality of your connection to the live broadcast is dependent on the bandwidth and stability of the internet connection at your location and the device you use.
- (iii) In the event you encounter any issues with logging-in, connection to the live streamed meeting or online voting, kindly call Tricor Help Line at +6011-40805616 / +6011-40803168 / +6011-40803169 / +6011-40803170 for assistance or e-mail to <u>tiih.online@my.tricorglobal.com</u> for assistance.

## PROXY

- The 42<sup>nd</sup> AGM will be a fully virtual meeting and if you are unable to attend the meeting via RPV on 31 May 2023, you may appoint the Chairman of the meeting as proxy and indicate the voting instructions in the Form of Proxy.
- 8. You may submit your proxy form to Tricor at Unit 32-01, Level 32, Tower A, Vertical Business Suite, Avenue 3, Bangsar South, No. 8, Jalan Kerinchi, 59200 Kuala Lumpur or its Customer Service Counter at Unit G-3, Ground Floor, Vertical Podium, Avenue 3, Bangsar South, No. 8, Jalan Kerinchi, 59200 Kuala Lumpur, not less than forty-eight (48) hours before the time appointed for holding the 42<sup>nd</sup> AGM or any adjournment thereof, otherwise the proxy form shall not be treated as valid.
- 9. You may also submit the proxy form electronically via TIIH Online website at <u>https://tiih.online</u> no later than 3.00 p.m. on Monday, 29 May 2023. Please do read and follow the procedures below to submit proxy form electronically.

### ELECTRONIC LODGEMENT OF PROXY FORM

10. The procedures to lodge your proxy form electronically via Tricor's TIIH Online website are summarised below:

| Procedures                             | Action                                                                                                    |  |
|----------------------------------------|----------------------------------------------------------------------------------------------------|--|
| (a) Steps for Individual Shareholders  |                                                                                                    |  |
| Register as a User<br>with TIIH Online | <ul> <li>Using your computer, please access the website at <u>https://tiih.online</u>. Register as a user under the "e-Services".</li> <li>Please do refer to the tutorial guide posted on the homepage for assistance.</li> <li>If you are already a user with TIIH Online, you are not required to register again.</li> </ul> |  |

| Proceed with              | • After the release of the Notice of 42 <sup>nd</sup> AGM by the Company, login                                                      |
|---------------------------|----------------------------------------------------------------------------------------------------|
| submission of Form        | with your user name (i.e. email address) and password                                                                                |
| of Proxy                  | • Select the corporate event "OLYMPIA 42 <sup>ND</sup> AGM – SUBMISSION                                                              |
|                           | OF PROXY FORM"                                                                                                    |
|                           | • Read and agree to the Terms and Conditions and confirm the                                                                         |
|                           | Declaration.                                                                                                    |
|                           | • Insert your CDS account number and indicate the number of shares for                                                               |
|                           | your proxy(ies) to vote on your behalf.                                                                                              |
|                           | • Appoint your proxy(ies) and insert the required details of your                                                                    |
|                           | proxy(ies) or appoint Chairman as your proxy.                                                                                        |
|                           | • Indicate your voting instructions – FOR or AGAINST, otherwise your                                                                 |
|                           | proxy will decide your vote.                                                                                                    |
|                           | • Review and confirm your proxy(ies) appointment.                                                                                    |
|                           | • Print proxy form for your record.                                                                                                  |
| (b) Steps for Corporation | an and Institutional Shareholders                                                                                                    |
| Register as a User        | A coses TILL Online at https://tilh.online                                                                                           |
| with TIIH Online          | • Access TITH Online at <u>nttps://tiln.online.</u>                                                                                  |
|                           | • Under e-Services, the authorised or nominated representative of the                                                                |
|                           | corporation or institutional shareholder selects the "Sign Up" button and followed by "Croate Account by Bonresentative of Corporate |
|                           | Holder"                                                                                                    |
|                           | Complete the maintention forms and unload the manying data sum ante                                                                  |
|                           | • Complete the registration form and upload the required documents.                                                                  |
|                           | • Registration will be verified, and you will be notified by email within                                                            |
|                           | one (1) to two (2) working day(s).                                                                                                   |
|                           | • Proceed to activate your account with the temporary password given in                                                              |
|                           | the email and re-set your own password.                                                                                              |
|                           | (Note: The representative of a corporation or institutional shareholder must                                                         |
|                           | register as a user in accordance with the above steps before he/she can subscribe                                                    |
|                           | <i>Registrar if you need clarifications on the user registration</i> )                                                               |
|                           |                                                                                                    |
| Proceed with              | • Login to TIIH Online at https://tiih.online.                                                                                       |
| submission of Form        | • Select the corporate exercise name: "OLYMPIA 42 <sup>ND</sup> AGM -                                                                |
| of Proxy                  | SUBMISSION OF PROXY FORM".                                                                                                    |
|                           | • Agree to the Terms & Conditions and Declaration.                                                                                   |
|                           | • Proceed to download the file format for "Submission of Proxy Form" in                                                              |
|                           | accordance with the Guidance Note set therein.                                                                                       |
|                           | • Prepare the file for the appointment of proxies by inserting the required                                                          |
|                           | data.                                                                                                    |
|                           | • Login to TIIH Online, select corporate exercise name: "OLYMPIA                                                                     |
|                           | 42 <sup>ND</sup> AGM - SUBMISSION OF PROXY FORM".                                                                                    |
|                           | • Proceed to upload the duly completed proxy appointment file.                                                                       |
|                           | • Select "Submit" to complete your submission.                                                                                       |
|                           | • Print the confirmation report of your submission for your record.                                                                  |
|                           |                                                                                                    |

## GENERAL MEETING RECORD OF DEPOSITORS ("ROD")

11. Only members whose names appear on the ROD as at **24 May 2023** shall be entitled to attend the 42<sup>nd</sup> AGM or appoint proxies to attend and/or vote on his/her behalf via RPV.

### POLL VOTING

- 12. The voting at the 42<sup>nd</sup> AGM will be conducted by poll in accordance with Paragraph 8.29A of Main Market Listing Requirements of Bursa Malaysia Securities Berhad. The Company has appointed Tricor as Poll Administrator to conduct the online polling.
- 13. Shareholders/proxies/corporate representatives/attorneys can proceed to vote on the resolutions at any time from the commencement of the 42<sup>nd</sup> AGM on Wednesday, 31 May 2023 at 3.00 p.m. to the end of the voting session which will be announced by the Chairman of the meeting. Kindly refer to item (e) of the above Procedures for RPV for guidance on how to vote remotely from TIIH Online website at <u>https://tiih.online</u>.
- 14. Upon completion of the voting session for the 42<sup>nd</sup> AGM, the Scrutineers will verify the poll results followed by the Chairman's declaration whether the resolutions are duly passed.

#### PRE-MEETING SUBMISSION OF QUESTIONS TO THE BOARD OF DIRECTORS

15. Shareholders may submit questions for the Board in advance of the 42<sup>nd</sup> AGM via Tricor's TIIH Online website at <u>https://tiih.online</u> by selecting "e-Services" to login, pose questions and submit electronically no later than 3.00 p.m. on Monday, 29 May 2023.

#### **NO DOOR GIFT VOUCHERS**

16. There will be **no distribution** of door gift vouchers for the  $42^{nd}$  AGM.

#### **ANNUAL REPORT 2022 & CIRCULAR TO SHAREHOLDERS**

- 17. The Annual Report 2022 and the Circular to Shareholders dated 28 April 2023 are available on the Company's website at <u>www.oib.com.my</u> and also on Bursa Malaysia Berhad's website at <u>www.bursamalaysia.com</u> under the announcements of Olympia Industries Berhad.
- 18. You may request for a printed copy of the Annual Report 2022 or the Circular at <u>https://tiih.online</u> by selecting "Request for Annual Report/Circular" under the "Investor Services". Nevertheless, we hope you would consider the environment before you decide to request for the printed copy.

#### ENQUIRY

19. If you have any enquiries on the above, please contact our Share Registrar during office hours on Mondays to Fridays from 8.30 a.m. to 5.30 p.m. (except public holidays):

#### Tricor Investor & Issuing House Services Sdn Bhd

| General Line | : +603-27839299                         |
|--------------|-----------------------------------------|
| Fax Number   | : +603-27839222                         |
| Email        | : <u>is.enquiry@my.tricorglobal.com</u> |